## Tabulatoren in der Textverarbeitung

## (1)

- Aktiviere die Anzeige der Steuerzeichen!
- Setze die Schriftart auf Arial und die Schriftgröße auf 11pt!
- Setze im Lineal jeweils einen Tabulator bei 3,5cm, 8cm, 11cm und 15cm!
- Nimm die Unterstreichungen erst ganz zum Schluss vor!

| $\leq -i$ | 2        | 3        | 4 5 0        | 6 7 1    | 8 9    | 10       | 11 12 1     | 3 14     | 15 16 17 1           |
|-----------|----------|----------|--------------|----------|--------|----------|-------------|----------|----------------------|
| T         |          |          |              |          |        |          |             |          |                      |
| Bestellr  | nummer   | <b>→</b> | Artikel      | <b>→</b> | Anzahl | <b>→</b> | Einzelpreis | <b>→</b> | Gesamtpreis          |
| 1234      | <u>→</u> |          | Socken       | <u>→</u> | 3      | <u>→</u> | 5,00        | <u>→</u> | 15,00                |
| 12345     | <b>→</b> |          | Schlüppis    | <u>→</u> | 5      | <u>→</u> | 3,00        | <u>→</u> | 15,00 <mark>1</mark> |
| 4321      | <u>→</u> |          | Hauslatschen | <u>→</u> | 2      | <u>→</u> | 12,00       | <u>→</u> | 24,00 <mark>1</mark> |
|           | <u>→</u> |          | <u>→</u>     |          |        | <u>→</u> | Gesamt:     | <b>→</b> | <u>54,00</u>         |
| T         |          |          |              |          |        |          |             |          |                      |
|           |          |          |              |          |        |          |             |          | I                    |

## 2.

- Lösche alle Tabulatoren aus dem Lineal!
- Setze im Lineal jeweils einen Tabulator bei 2cm und 15cm!
- Übernimm den Text ohne Füllzeichen!

|                                         | 5 16 17 1         |  |  |  |  |  |  |  |  |
|-----------------------------------------|-------------------|--|--|--|--|--|--|--|--|
| 1 I I I I I I I I I I I I I I I I I I I |                   |  |  |  |  |  |  |  |  |
| Inhaltsverzeichnis                      |                   |  |  |  |  |  |  |  |  |
| <u>→</u>                                | Seite             |  |  |  |  |  |  |  |  |
| 1 <sup>→</sup> Einleitung               | 1¶ <sup>"</sup>   |  |  |  |  |  |  |  |  |
|                                         | 3 <mark>1</mark>  |  |  |  |  |  |  |  |  |
|                                         | 5 <mark>1</mark>  |  |  |  |  |  |  |  |  |
| 2 <sup>→</sup> Begriffe                 | 8                 |  |  |  |  |  |  |  |  |
| 2.1 ≥ Grundbegriffe                     | 9 <mark>1</mark>  |  |  |  |  |  |  |  |  |
| 2.2                                     | 10 <mark>1</mark> |  |  |  |  |  |  |  |  |
| 1                                       | -                 |  |  |  |  |  |  |  |  |

- Erst jetzt (also ganz zum Schluss) stellst du die Füllzeichen ein und so gehts:
- a) Markiere den oder die jeweiligen Absätze, öffne das Kontextmenü für die Absatzeigenschaften und wechsle in den Bereich Tabulator:

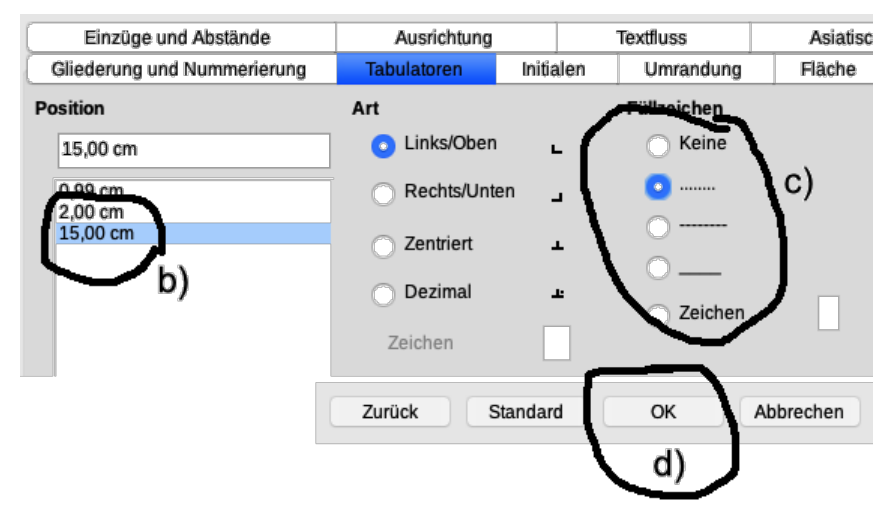

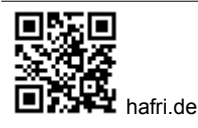